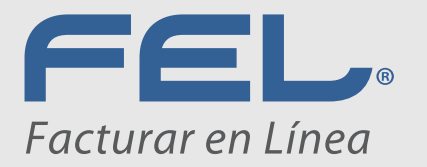

## Manual Sistema de Timbrado FEL

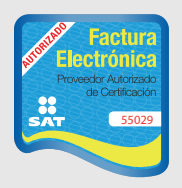

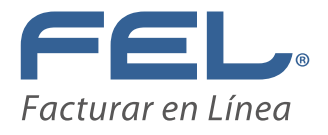

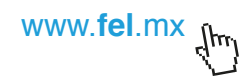

## *"Bienvenidos a Facturar en línea ¡Gracias por su preferencia!"*

Este nuevo sistema está diseñado para ser una herramienta informativa.

En este sistema podrás:

- Consultar el saldo de tus timbres
- Consultar tus paquetes comprados
- · Verificar el historial de los paquetes de timbre que has usado

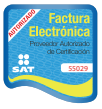

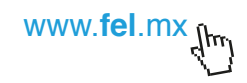

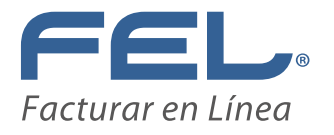

## Manual Sistema de Timbrado FEL

**1.** Para ingresar al nuevo sistema de timbrado será necesario contar con un Navegador de internet que se encuentre instalado en una computadora con sistema operativos Wimdows o Mac, los navegadores más comunes y que se pueden utilizar son:

Sistemas operativos Windows:

- Google Chrome
- Firefox

Sistemas operativos Mac: •Firefox •Google Chrome •Safari •Camino •Opera

Te sugerimos **utilizar Google Chrome** para tu mayor comodidad y una mejor navegación.

Para ingresar al sistema "Timbrado FEL" es necesario abrir el navegador de internet (de preferencia Google Chrome), escribir la dirección

http://www.fel.mx/Timbrado/Presentacion/Ingreso.aspx

y posteriormente presionar la tecla "Enter". (Imagen 1)

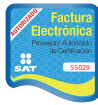

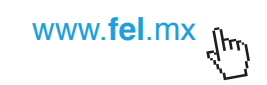

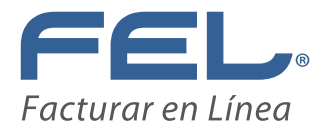

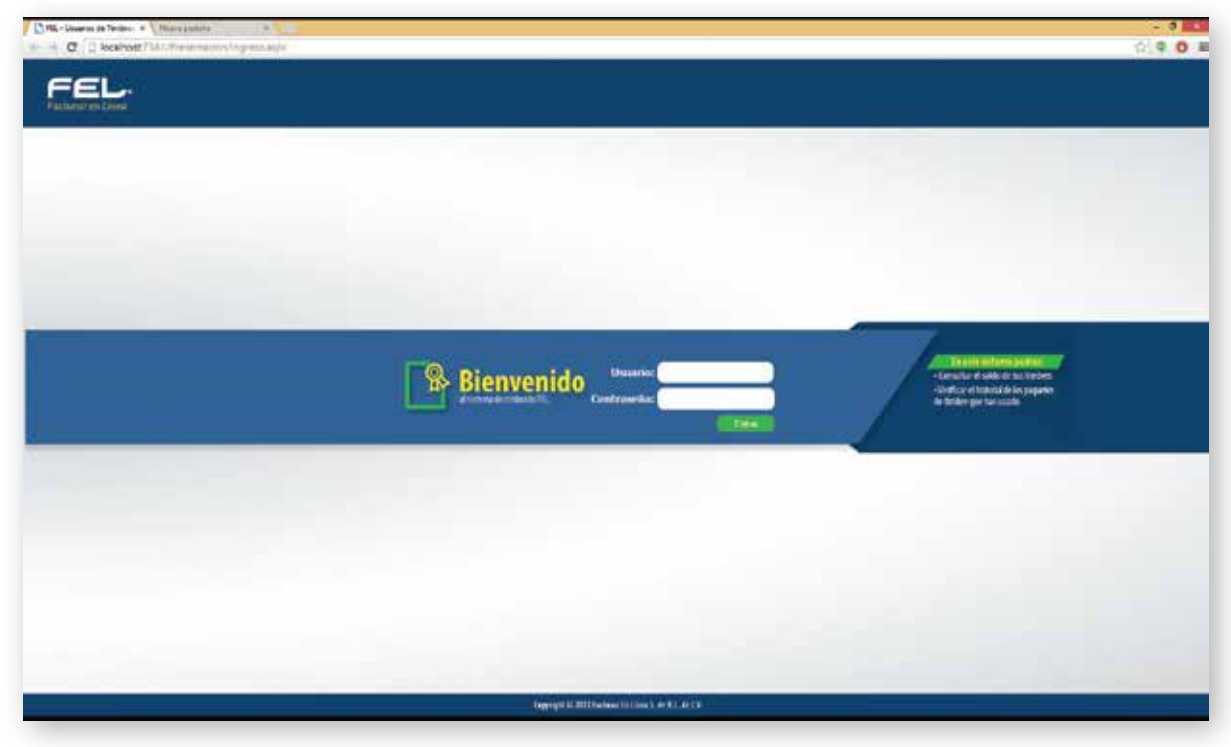

(Imagen 1)

2. Al ingresar a tu navegador de preferencia accesarás a la siguiente liga:

http://www.fel.mx/Timbrado/Presentacion/Ingreso.aspx

ahí,encontrarás la siguiente pantalla. **(Imagen 2)** y accesarás al sistema con tu usuario (RFC) y contraseña (el mismo usuario con el que manda a timbrar sus comprobantes).

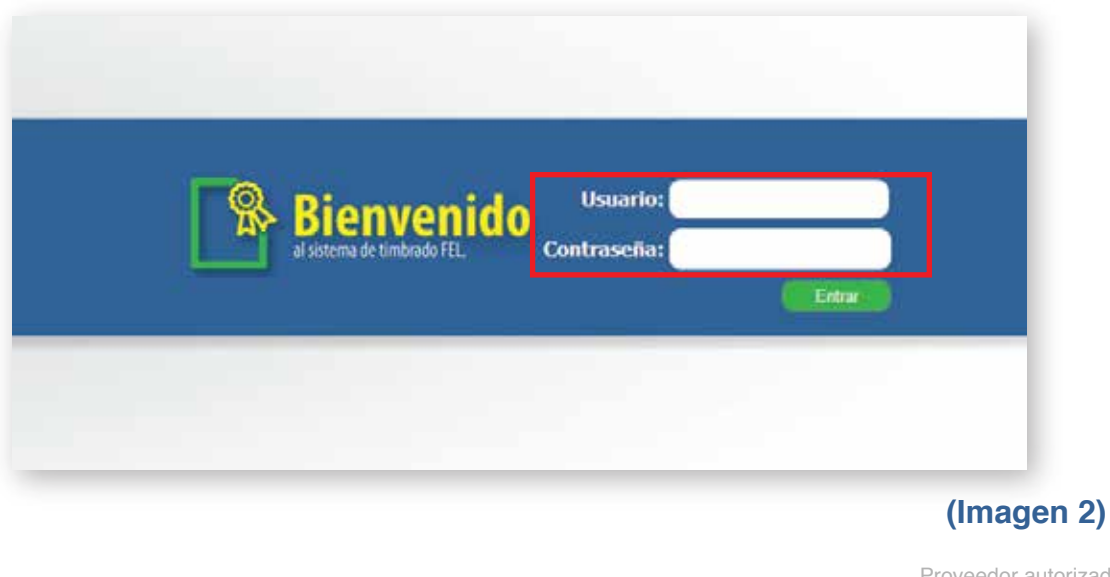

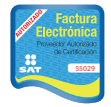

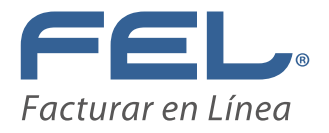

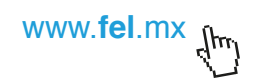

**Nota:** En caso de no recordar tu contraseña, da clic en esta liga : *http://www.facturarenlinea.com.mx/contacto.php* 

**3.** Al ingresar te aparecerán los siguientes recuardos, los cuales te proporcionarán tu información de cliente (**Imagen 3**), paquete en uso (**Imagen 4**), asi como paquetes nuevos(**Imagen 5**) y tu historial de paquetes que ya han caducado o se han agotado (**Imagen 6**).

Nota: En caso de no contar con paquetes o información activa, aparecerá en tu

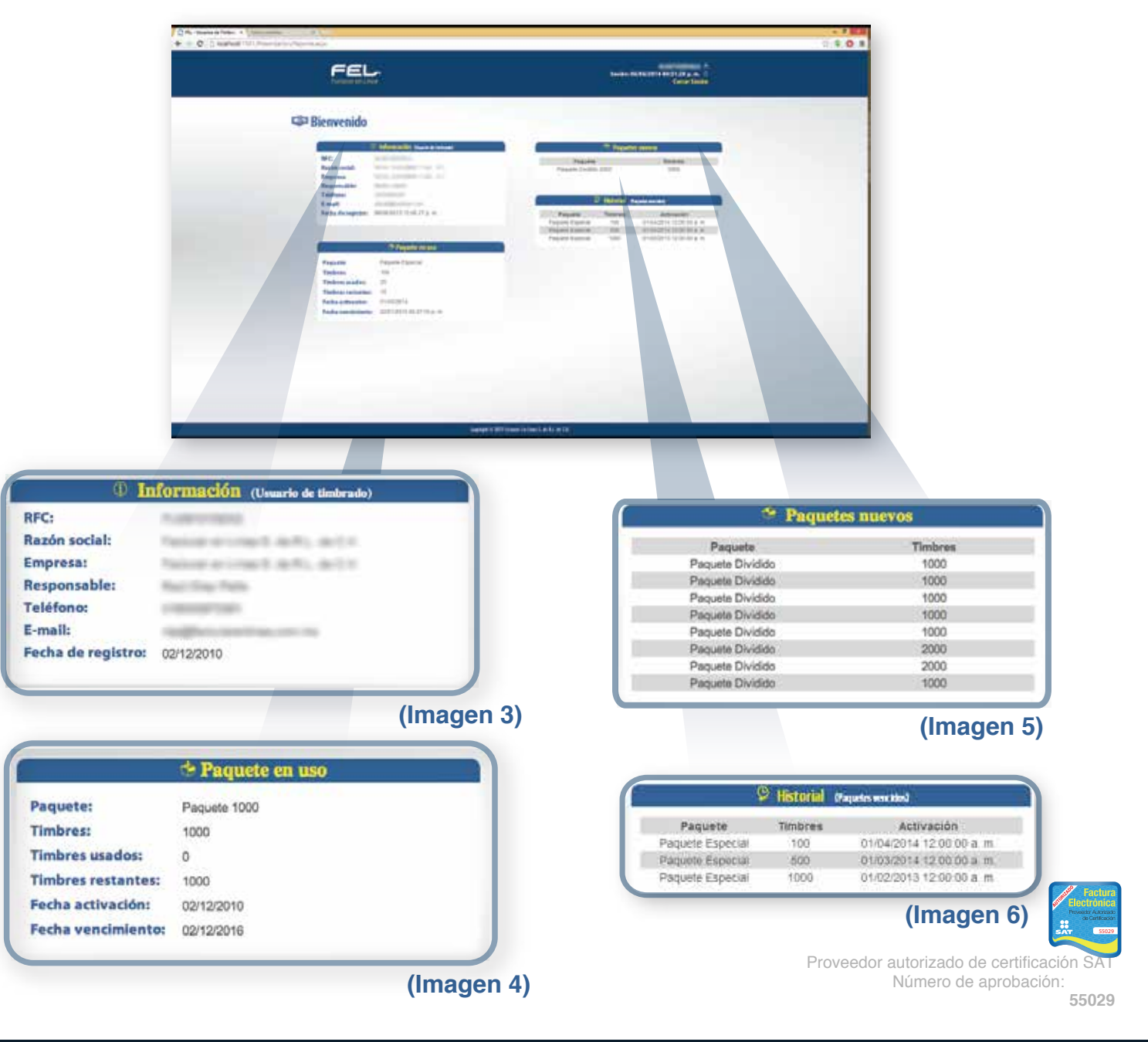

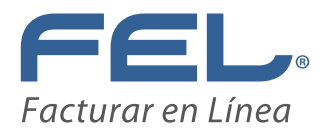

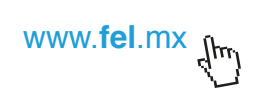

sesión un aviso de advertencia (Imagen 7,8 y 9).

| Born and any CONTRACTOR (CONTRACTOR)  CONTRACTOR (CONTRACTOR)  CONTRACTOR (CONTRACTOR)  CONTRACTOR (CONTRACTOR)                                                                                                    |                                                                  | 0.0                                  |
|----------------------------------------------------------------------------------------------------|------------------------------------------------------------------|--------------------------------------|
| FEL                                                                                                    | ALANY LEXENSE<br>Factors IN NUCLEI A SI A FACTOR A<br>Control IN | <b>4</b> 2                           |
| SP Bienvenido                                                                                                    |                                                                  |                                      |
| NC ALIVERTIDA ALIVERTIDA ALIVERTE ALIVERTIDA ALIVERTIDA ALIVERTIDA ALIVERTIDA ALIVERTIDA ALIVERTIDA ALIVERTIDA ALIVERTIDA ALIVERTIDA ALIVERTIDA ALIVERTE ALIVERTE  |                                                                  |                                      |
| Tanik annightarian initian initian ini | E Milled France of                                               | -                                    |
| -> Paulot ar and<br>Wind as an and you paulot                                                                                                    |                                                                  |                                      |
|                                                                                                    |                                                                  |                                      |
|                                                                                                    |                                                                  |                                      |
|                                                                                                    | Support Million Line ( a 11                                      |                                      |
|                                                                                                    |                                                                  |                                      |
|                                                                                                    |                                                                  |                                      |
|                                                                                                    |                                                                  |                                      |
| Paquete en uso                                                                                                    |                                                                  | Paquetes nuevos                      |
| Usted no cuenta con paquete activo.                                                                                                    |                                                                  | Usted no cuenta con paquetes nuevos. |
|                                                                                                    |                                                                  |                                      |
| (Imagen 7)                                                                                                    |                                                                  | (Imagen 8)                           |
|                                                                                                    | C (pare-1                                                        |                                      |
|                                                                                                    | P HISTORIAL Chapters which day                                   |                                      |
| Usted                                                                                                    | no cuenta con un historial de paquetes.                          |                                      |
|                                                                                                    | (Image                                                           |                                      |
|                                                                                                    | (image                                                           | en 9)                                |

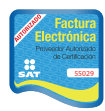

## ¡Gracias! Si continúa con dudas...

Cualquier duda o problema de configuración, puede comunicarse al área de soporte técnico de FEL (222) 141 38 10/ 01 800 08 73 391 ó a soporte@facturarenlinea.com.mx